# Administrator Accounts and Passwords

# **Administrator Accounts and Passwords**

# Caution!! Please remember your username and password!! You will have to call your software provider if you cannot access your username or password.

Access to Administrative functions in MicroSale requires a combination User Name and Password login after the standard login with an ID number or magnetic card. All access to these Administrative Account functions is logged. Administrative Account functions include credit card processing setup, clearing the credit card batch, changing the terminal configuration parameters, changing employee Administrative privileges, and viewing MicroSale Event Logs. Each Employee with Administrative access must have a unique User Name. <u>Passwords must be at least seven characters long using both alphabetic and numeric characters. Passwords for Administrative Accounts must be changed at least every 90 days, and a new Password cannot be the same as the previous 4 Passwords used with that User Name. Each Manager must setup his or her own Administrator account for MicroSale. Employees cannot setup or change Administrative account User Names or Passwords for other users.</u>

#### **Account Setup**

Go to the Manager Menu, and press the **Employee Maintenance** button. On the Employee Menu, press **Employee Maintenance** again. Select <u>your own name</u> from the drop-down menu, and press the **Administrator Setup** button at the bottom of the screen.

MicroSale will ask if you would like to create a new account. Press the **Yes** button to load the Administrator Account Setup window. Type a new **User Name** for the account. Type an alphanumeric *Password* that is 7 characters long or more. The Password will be masked onscreen. To confirm the Password, type it again in the *Confirm Password* box. Then press **Save**.

| (                                   | Administrator Setup              |
|-------------------------------------|----------------------------------|
| User Name                           |                                  |
| Password                            |                                  |
| Confirm Password<br>Must Be Alpha N | Lumeric @ Least 7 Character Long |
|                                     |                                  |
| Remove                              | Save Exit                        |

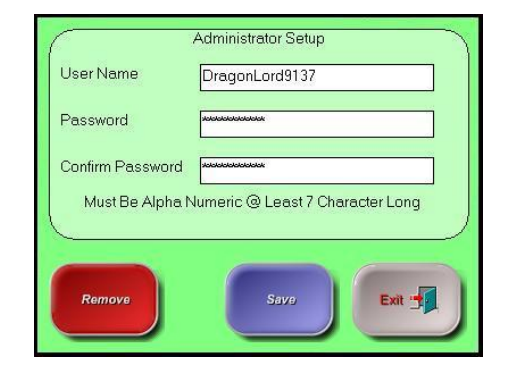

### **Login for Administrator Functions**

When accessing Administrative functions in MicroSale, you will be prompted with the Administrator login keyboard. Type your User Name, and press **Done**. Then type your Password, and press **Done**.

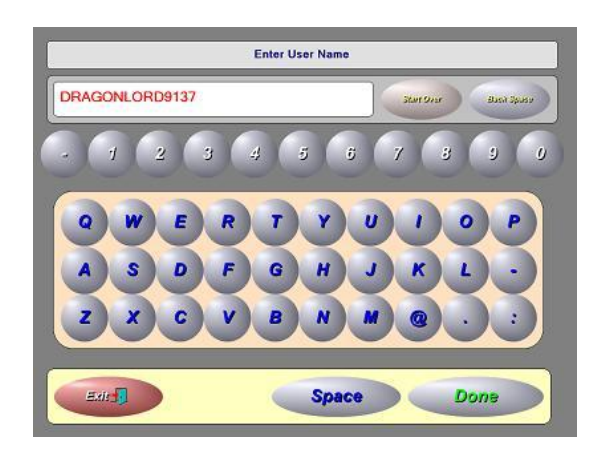

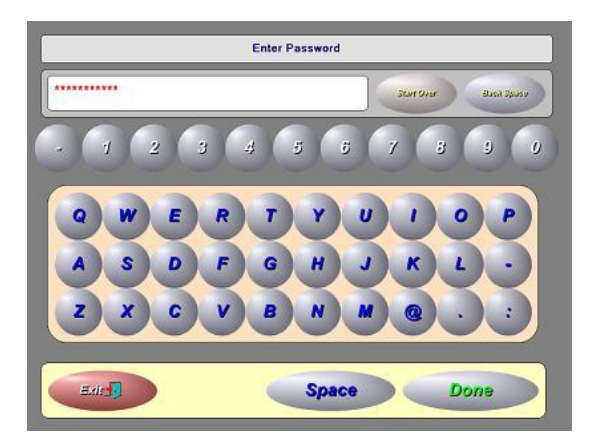

NOTE: Four failed login attempts will lock the account for 30 minutes preventing the use of and access to that Administrative account.

# Changing Administrator Account Usernames and Passwords

Go to the Manager Menu, and press the **Employee Maintenance** button. On the Employee Menu, click Employee Maintenance again. Select <u>your own name</u> from the drop-down menu, and press the **Administrator Setup** button at the bottom of the screen. Login with your <u>current</u> Administrator User Name and Password.

Type a new User Name or Password or both. If you are changing your Password, remember to also type your new Password in the *Confirm Password* box.

| Administrator Setup                            |            |  |
|------------------------------------------------|------------|--|
| User Name                                      | MANAGER    |  |
| Password                                       | x000000000 |  |
| Confirm Password                               | 200000000  |  |
| Must Be Alpha Numeric @ Least 7 Character Long |            |  |
|                                                |            |  |
| Remove                                         | Save Exit  |  |
|                                                |            |  |

# Remember:

- 1. Each Administrator Account must have its own unique User Name.
- 2. Passwords must be at least seven characters long using both alphabetic and numeric characters.
- 3. Passwords must be changed at least every 90 days.
- 4. New Passwords for an Administrator Account cannot be the same as the previous 4 Passwords used for that account.